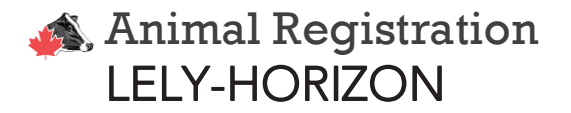

1. Click on '+' and click on 'Reports'

| +            |  |
|--------------|--|
| BB Dashboard |  |
| 📋 Tasks      |  |
| Reports      |  |
| ộ Manage     |  |
|              |  |

2. Go to the bottom of the screen, if these reports are not in your favourites, and click on 'Show all reports'.

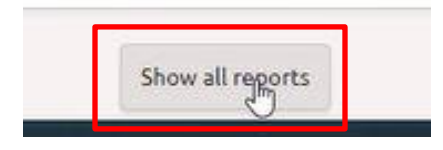

The reports you will need are 'Calf registration' and 'Breeding List'. If you don't have these reports, ask your Lely FMS Advisor, Holstein Canada Field Staff or create these reports with the following elements listed <u>at the end of this document.</u>

3. Click on the 'Calf registration' report.

| Horizon                                                                    | Search for cow  |               | Q          |                  |                                  |
|----------------------------------------------------------------------------|-----------------|---------------|------------|------------------|----------------------------------|
| Reports     Tesis Herd Milling Feeding Reproduction Health Analyses Device | •               |               |            |                  | + Import Choose herd +<br>Herd + |
| Name :                                                                     | Total records ¢ | Tags \$       |            | Type of report # |                                  |
| 😭 Feeding - Grazing Data                                                   |                 | FEEDING) DE   | VICE       | Lely Default     |                                  |
| Feeding - Intake Overview Astronaut/Cosmix                                 |                 | FEEDING DE    | VICE       | Lely Default     |                                  |
| 🔄 Grazing report                                                           |                 | FEEDING DE    | VICE       | Lely Default     |                                  |
| Group Daily Heat Stress 🖍                                                  |                 | HEALTH        |            | Lely Default     |                                  |
| Constitutions Medicine Heats                                               |                 | HEALTH        |            | Lely Default     |                                  |
| Holstein Canada Calf Registration                                          |                 | HERD          |            | Custom           | (B) (B) (B)                      |
| Holstein Canada Classification Inventory                                   |                 | (HERD)        |            | Custom           |                                  |
| In Milking - Group Overview                                                |                 | (MILKING)     |            | Lely Default     |                                  |
| 🟠 Milking - Milk Visits Last 24H 🛈                                         |                 | MILKING       |            | Lely Default     |                                  |
| Milking - Milk Yield/Year/Robot 🥕 🛈                                        |                 | MILKING DE    | VICE)      | Lely Default     |                                  |
| ☆ Milking - Milkings/Hour ≁ ①                                              |                 | MILKING       | VICE       | Lely Default     |                                  |
| 🗇 Milking - No. Of Milkings/Cow/Day 🖍 🛈                                    |                 | (MILKING)     |            | Lely Default     |                                  |
| 😭 Milking - Refusals 🕕                                                     |                 | MILKING       |            | Lely Default     |                                  |
| 💮 Milking - Robot Performance 🖍 🛈                                          |                 | MILKING       | VICE       | Lely Default     |                                  |
| C Reproduction - Calving interval                                          |                 | REPRODUCTION  | ANALYSES   | Lely Default     |                                  |
| A Benroduction - Cow actual status                                         |                 | (BEDBODUCTION | (THEFTER ) | Lelu Default     |                                  |

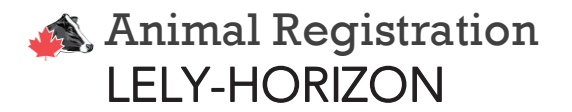

4. Select the animals you wish to register.

| K      | Choice here Total: 189 receives Choice here Here |                       |                |               |            |        |            |                 |            |                 |                   |         |
|--------|--------------------------------------------------|-----------------------|----------------|---------------|------------|--------|------------|-----------------|------------|-----------------|-------------------|---------|
| Animal | Animal Name                                      | Animal<br>Life<br>No. | Mother Name    | Mother<br>No. | Birth date | Gender | Hair Color | Father Name     | Father No. | Father Life No. | Last Insemination |         |
| 638    | HENNIE 638                                       |                       | Hennie 555     | 555           | 26-08-2007 | Female | Zwartbont  | DELTA PARAMOUNT | 974794     | NL 339291027    | 31-12-2021        |         |
| 2 1202 | BOTERMIJN 1202                                   |                       | BOTERMIJN 1178 | 1178          | 27-08-2012 | Female | Zwartbont  |                 |            | US 137012381    | 12-12-2021        |         |
| 9384   | ADELE 3                                          |                       | Adele          | 8977          | 09-02-2013 | Female | Onbekend   |                 |            |                 | 12-09-2021        |         |
| 2 1212 | BOTERMIJN 1212                                   |                       | BOTERMIJN 1184 | 1184          | 01-09-2013 | Female | Onbekend   |                 |            |                 | 04-11-2021        |         |
| 710    | HENNIE 710                                       |                       | Hennie 662     | 662           | 29-10-2013 | Female | Onbekend   |                 |            |                 | 18-10-2023        |         |
| 104    | BAAYE 104                                        |                       | BAAYE 95       | 95            | 02-11-2013 | Female | Onbekend   |                 |            |                 | 29-10-2023        |         |
| 103    | BAAYE 103                                        |                       |                |               | 07-09-2013 | Female | Onbekend   |                 |            |                 |                   |         |
| 708    | HENNIE 708                                       |                       | Hennie 650     | 650           | 19-10-2013 | Female | Onbekend   |                 |            |                 | 02-09-2021        |         |
| 696    | HENNIE 696                                       |                       | Hennie 597     | 597           | 01-02-2013 | Female | Onbekend   |                 |            |                 | 23-01-2022        |         |
| 108    | BAAYE 108                                        |                       |                | 101           | 07-11-2015 | Female | Onbekend   |                 |            |                 | 29-10-2023        | Danillo |
| 717    | HENNIE 717                                       |                       | Hennie 672     | 672           | 16-04-2014 | Female | Onbekend   |                 |            |                 |                   |         |
| 724    | HENNIE 724                                       |                       |                |               | 11-07-2014 | Female | Onbekend   |                 |            |                 | 29-10-2023        | Aram    |
| 1222   | BOTERMIJN 1222                                   |                       | Botermijn 1172 | 1172          | 04-07-2014 | Female | Onbekend   |                 |            |                 |                   |         |
| 730    | HENNIE 730                                       |                       |                | 693           | 14-12-2014 | Female | Onbekend   |                 |            |                 | 28-03-2022        |         |
| 1226   | BOTERMIJN 1226                                   |                       | Botermijn 1201 | 1201          | 09-09-2014 | Female | Onbekend   |                 |            |                 | 06-03-2022        |         |
| 729    | HENNIE 729                                       |                       | HENNIE 638     | 638           | 25-11-2014 | Female | Onbekend   |                 |            |                 | 11-01-2022        |         |
| 1229   | BOTERMIJN 1229                                   |                       | BOTERMIJN 1204 | 1204          | 27-10-2014 | Female | Onbekend   |                 |            |                 | 24-10-2023        |         |
| 737    | HENNIE 737                                       |                       |                | 698           | 31-03-2015 | Female | Onbekend   |                 |            |                 | 25-10-2021        |         |
| 740    | HENNIE 740                                       |                       | Hennie 687     | 687           | 20-04-2015 | Female | Onbekend   |                 |            |                 | 23-11-2021        |         |
| 739    | HENNIE 739                                       |                       | Hennie 617     | 617           | 14-04-2015 | Female | Onbekend   |                 |            |                 | 05-09-2021        |         |

5. Click on '...' and click on 'Export as EXCEL'. The report will be downloaded in your <u>Downloads file</u> on your computer. Rename the file as **Calf registration**.

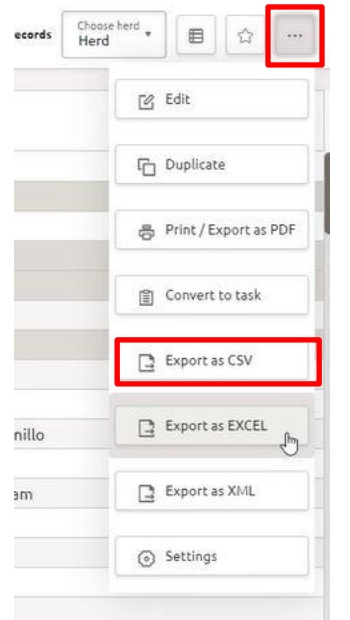

- 6. Next, open the 'Breeding List' report. Since we don't need the most recent breedings (those calves won't be born yet), select only the Service information of related to the calves to be registered.
- 7. Again, click on '...' and click on 'Export as CSV'. The report will be downloaded in your <u>Downloads file</u> on your computer. Rename the file as **Breeding list**.

## Animal Registration LELY-HORIZON

- Attach the two CSV files in an email and sent it to <u>ereg@holstein.ca</u>. The subject to the email should be Prefix/Farm Name, Registration sequence (for example: Calf Reg 202 – 220).
- 9. Optional: If you choose to include photos of the calves to be registered, please name the photo files according to Herd Management Number and attach them to the same email.

## Here is the list of elements each report needs if you decide to create them: <u>Calf registration</u>

- Animal Number
- Animal Name
- Animal Life Number
- Mother Name
- Mother Number
- Mother Life Number
- Birth Date
- Gender
- Hair Colour
- Father Name
- Father Number
- Father Life Number

## Breeding list

- Animal number
- Calendar date
- Sire
- Remarks